## LVL40 Headset for Nintendo Switch Fortnite Settings Guide

Starting at the Lobby (Where your character is standing still, Press the + Button to go to the Menu, select Settings and Press A.

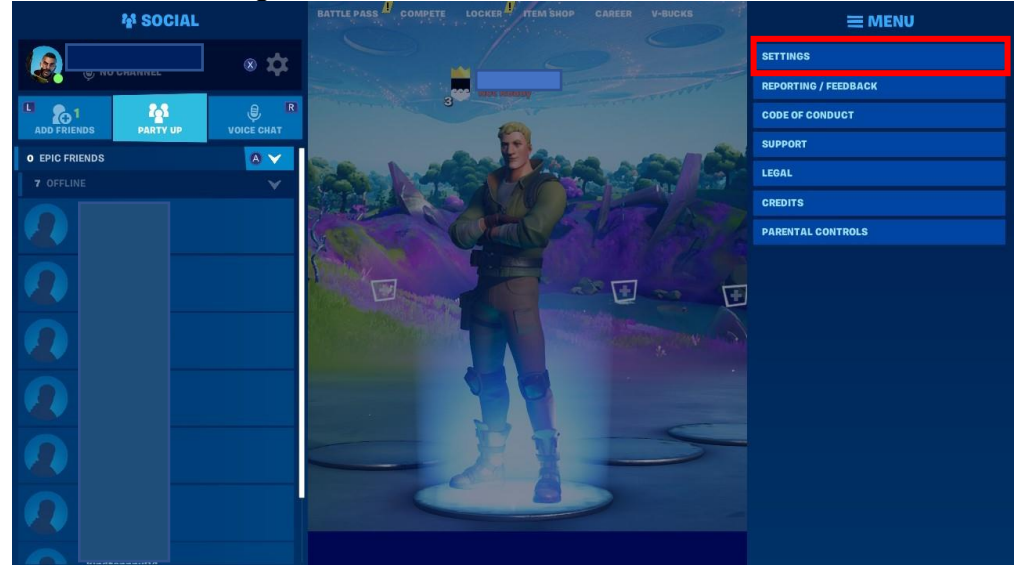

Now navigate to the Audio settings. This is represented by a speaker icon. Next, look down at the Voice Chat section. Change the Voice Chat setting to EVERYBODY. Change the Voice Chat Method to Open Mic. Change the Voice Channel to Game.

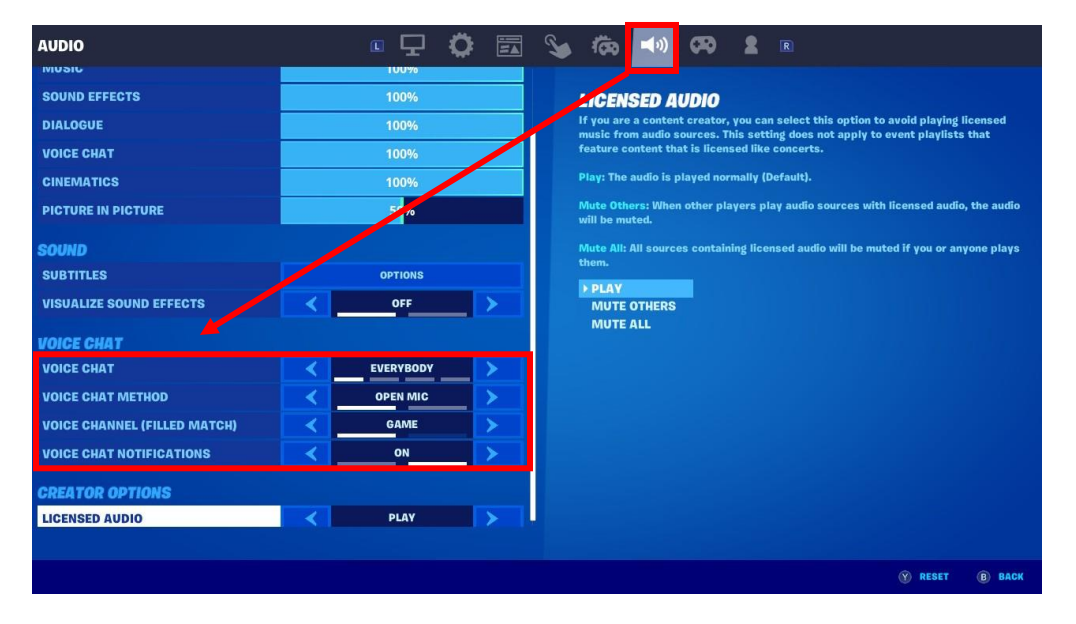

Make sure Voice Chat Notifications are set to ON.

**Press X to Apply** the changes, and **Press B to Save** and exit the **Settings**. \*Test the voice chat out.

## If the settings were already set correctly, let's try the following.

In Fortnite, Press the + Button to go to the Menu and select Settings and Press A.

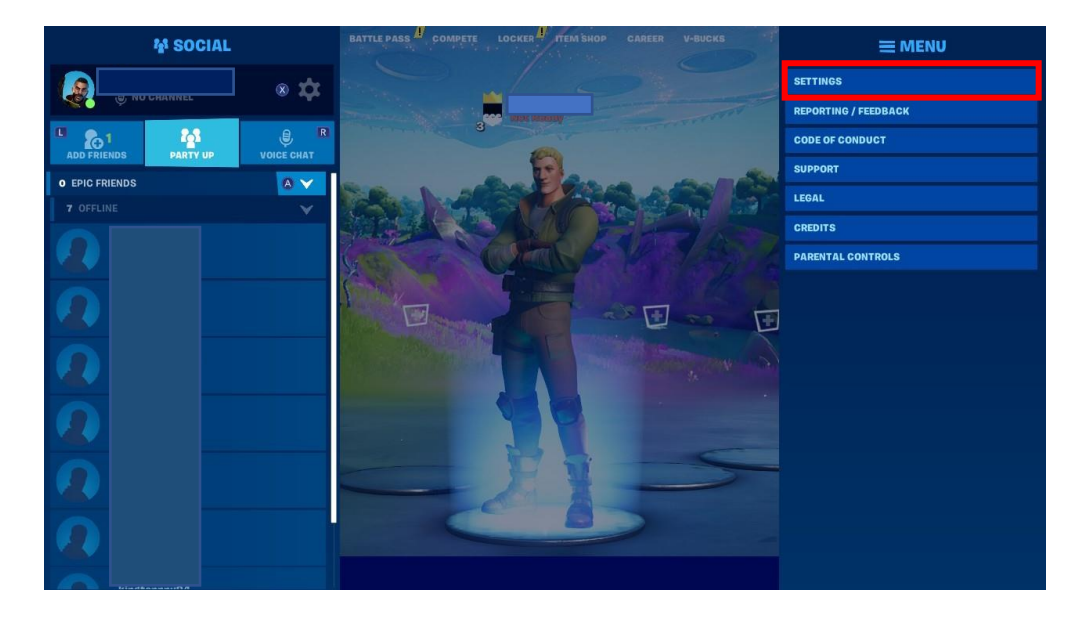

Now navigate to the Audio settings. This is represented by a speaker icon. Change Voice Chat from EVERYBODY to NOBODY. Change Voice Chat Method from Open Mic to Push-To-Talk. Press X to Apply the changes, and Press B to Save and exit the Settings.

Press the + Button to go to the Menu and select Settings and Press A.

Now navigate to the Audio settings. This is represented by a speaker icon.

| AUDIO                        |   | • 🖵          | ۵ 🖬         | <b>S</b> | Ŕ                 | <b>(</b> )             | 60         | 2         | R      |                |                 |             |
|------------------------------|---|--------------|-------------|----------|-------------------|------------------------|------------|-----------|--------|----------------|-----------------|-------------|
| WUSIC                        |   | 100%         |             |          |                   |                        |            |           |        |                |                 |             |
| SOUND EFFECTS                |   | 100%         |             |          | JOICI             | E CHAI                 | INEL (F    | ILLE      | D MA   | TCH)           |                 |             |
| DIALOGUE                     |   | 100%         |             |          | Sets the random p | default Vo<br>players. | oice Chann | nel for m | atches | in which the e | empty slots are | Filled with |
| VOICE CHAT                   |   | 100%         |             |          | GAME              |                        |            |           |        |                |                 |             |
| CINEMATICS                   |   | 100%         |             |          | ▶ PART            | ٧                      |            |           |        |                |                 |             |
| PICTURE IN PICTURE           |   | -%           |             |          |                   |                        |            |           |        |                |                 |             |
| SOUND                        |   |              |             |          |                   |                        |            |           |        |                |                 |             |
| SUBTITLES                    |   | OPTIONS      |             |          |                   |                        |            |           |        |                |                 |             |
| VISUALIZE SOUND EFFECTS      | < | OFF          | >           |          |                   |                        |            |           |        |                |                 |             |
| VOICE CHAT                   |   |              |             |          |                   |                        |            |           |        |                |                 |             |
| VOICE CHAT                   | < | NOBODY       | <b>&gt;</b> |          |                   |                        |            |           |        |                |                 |             |
| VOICE CHAT METHOD            | < | PUSH TO TALK |             |          |                   |                        |            |           |        |                |                 |             |
| VOICE CHANNEL (FILLED MATCH) | < | PARTY        | <b>&gt;</b> |          |                   |                        |            |           |        |                |                 |             |
| VOICE CHAT NOTIFICATIONS     | < | ON           | >           |          |                   |                        |            |           |        |                |                 |             |
| CREATOR OPTIONS              |   |              |             |          |                   |                        |            |           |        |                |                 |             |
| LICENSED AUDIO               |   | PLAY         |             | Ļ        |                   |                        |            |           |        |                |                 |             |
|                              |   |              |             |          |                   |                        |            |           |        |                |                 |             |
|                              |   |              |             |          |                   |                        |            |           |        | (X) APPLY      | 🛞 RESET         | B BACK      |

Change the Voice Chat from NOBODY back to EVERYBODY. Change the Voice Chat Method from Push-To-Talk back to Open Mic. Press X to Apply the changes, and Press B to Save and exit the Settings.

**Press the Home Button** on your Switch, then **Press X to Close Software** and exit Fortnite completely.

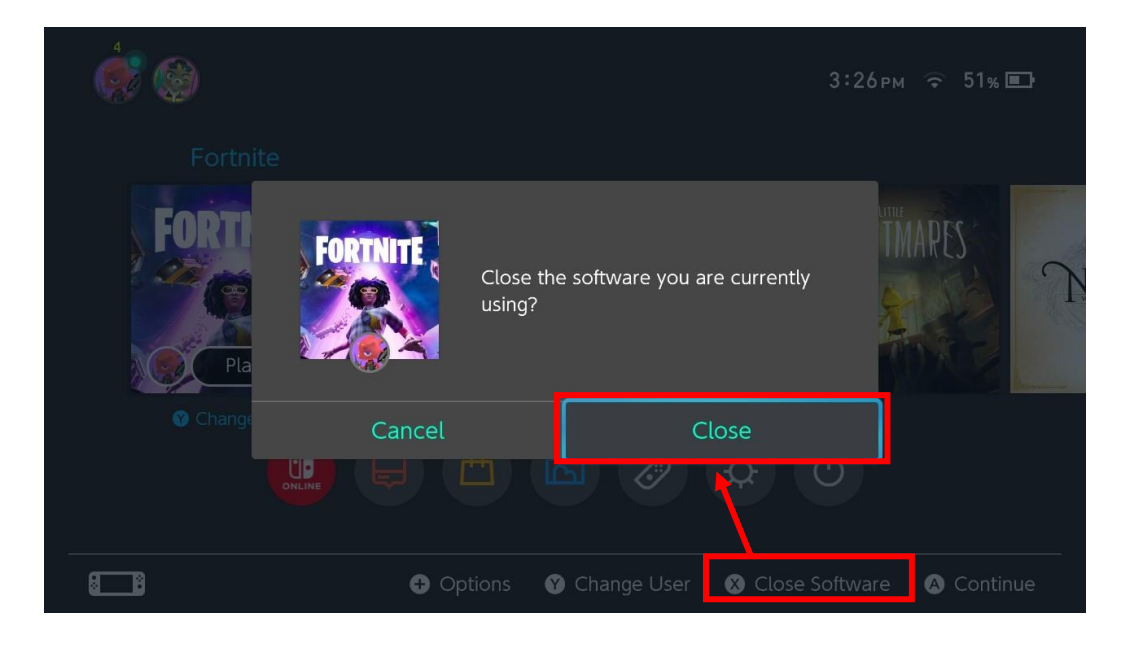

Restart Fortnite and test the microphone in a Fortnite match.

Make sure that the microphone is un-muted.